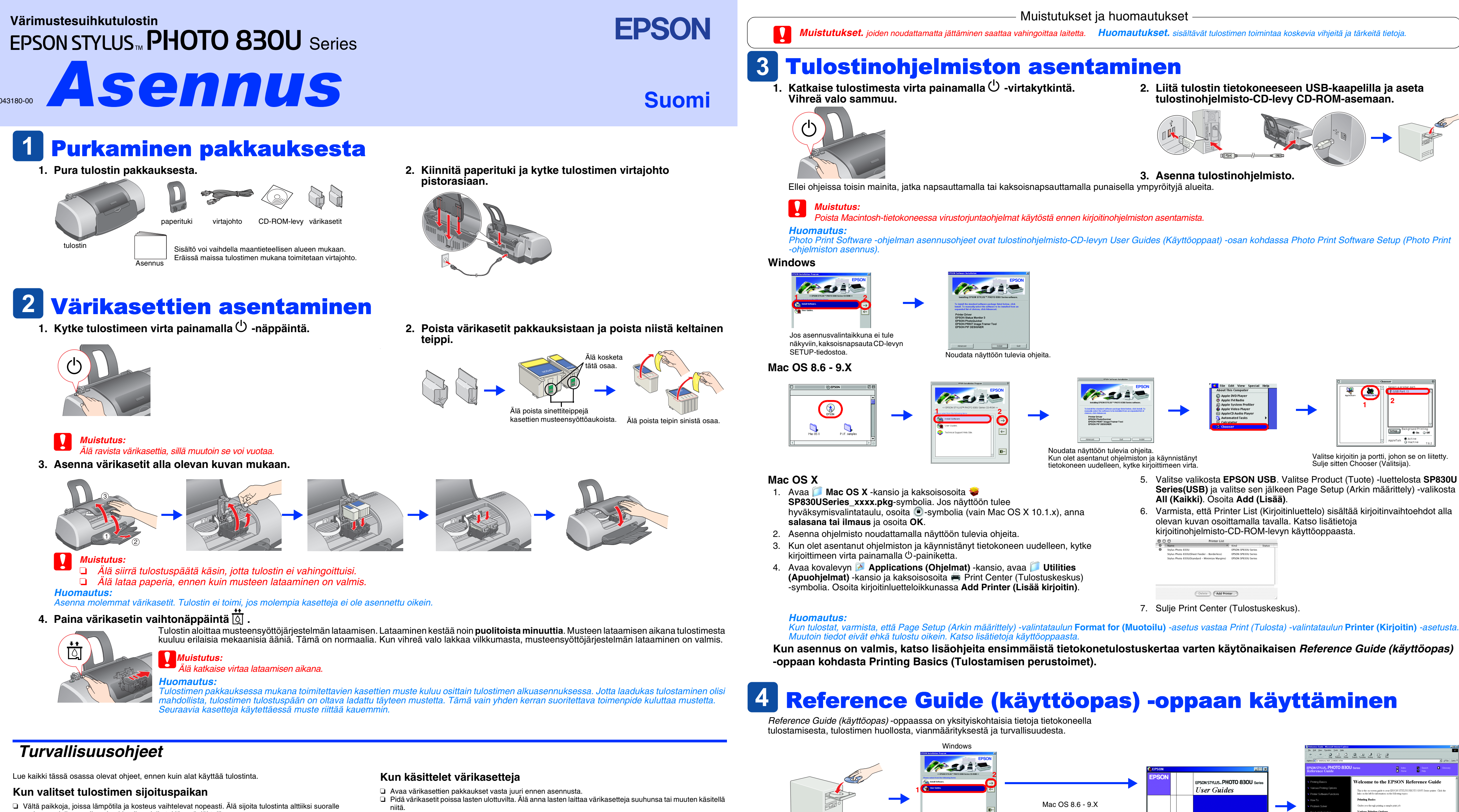

- Vältä paikkoja, joissa tulostin on alttiina pölylle, iskuille tai tärinälle Jätä tulostimen ympärille tarpeeksi tilaa riittävää tuuletusta varten.
- Sijoita tulostin lähelle pistorasiaa niin, että tulostimen verkkopistoke on helppo irrottaa.
- Gijoita tulostin tasaiselle, tukevalle alustalle, joka on joka suuntaan tulostinta leveämpi. Jos tulostin
- sijoitetaan seinän viereen, jätä seinän ja tulostimen väliin vähintään 10 cm. Tulostin toimii kunnolla vain /aakasuoralla alustalla. Älä säilytä tai kuljeta tulostinta vinossa, pystyasennossa tai ylösalaisin, koska tällöin mustetta voi valua

# Kun valitset virtalähteen

värikasetista

- Käytä vain tulostimen tyyppikilven mukaista virtalähdettä.
- U Varmista, että virtajohto on paikallisten turvallisuussäädösten mukainen.
- Alä käytä vahingoittunutta tai hankautunutta verkkojohtoa.
- Jos kytket tulostimen sähköverkkoon jatkojohdon kautta, varmista, ettei jatkojohtoon kytkettyjen laitteiden yhteenlaskettu ampeeriarvo ylitä johdolle määritettyä ampeeriarvoa. Varmista myös, ettei kaikkien samaan pistorasiaan kytkettyjen laitteiden yhteenlaskettu ampeerimäärä ylitä pistorasialle määritettyä ampeeriarvoa.
- Jos käytät tulostinta Saksassa, talokytkentä tulee suojata 10 tai 16 ampeerin virrankatkaisijalla, joka suojaa tulostinta oikosuluilta ja ylivirtapiikeiltä.

- Käsittele käytettyiä värikasetteia varoen, sillä musteensyöttöaukon ympärillä voi olla mustetta. Jos mustetta pääsee iholle, muste on pestävä perusteellisesti pois vedellä ja saippualla. Jos mustetta joutuu silmiisi, huuhtele silmät välittömästi vedellä. Jos huolellisen huuhtelun jälkeen silmissä on ärsytystä tai näköhäiriöitä. mene välittömästi lääkäriin.
- Älä ravista värikasettia, sillä muutoin se voi vuotaa.
- Poista värikaseteista keltaiset sinettiteipit ennen asennusta. Muutoin kasetteia ei voi käyttää tulostukseen.
- Älä irrota sinetin sinistä osaa kasettien päältä. Älä poista sinettiteippeiä kasettien pohiasta
- Älä kosketa kasetin sivussa olevaa vihreää mikropiiriä.
- U Värikasetissa oleva piiri sisältää erilaisia kasettia koskevia tietoja, esimerkiksi jäljellä olevan musteen määrän, joten voit poistaa kasetin tulostimesta ja asentaa sen uudelleen. Mustetta kuluu kuitenkin aina
- jonkin verran, kun kasetti poistetaan, sillä tulostin tarkistaa käyttövarmuuden automaattisesti.

## Kun käytät tulostinta

- Älä työnnä kättäsi tulostimen sisään äläkä kosketa värikasetteja tulostuksen aikana.
- Älä tuki tai peitä tulostimen aukkoja.
- Älä yritä huoltaa tulostinta itse.
- □ Irrota tulostin sähköverkosta ja vie laite ammattitaitoiseen huoltoon seuraavissa tilanteissa: Jos verkkojohto tai -pistoke on vahingoittunut; tulostimeen on päässyt nestettä; tulostin on pudonnut tai sen kotelo on vahingoittunut; tulostin ei toimi normaalisti tai sen toiminta on muuttunut huomattavasti. Älä työnnä mitään esineitä tulostimen sisään sen aukoista.
- Varo läikyttämästä nesteitä tulostimen päälle.
- Jätä värikasetit paikoilleen. Kasettien poistaminen voi aiheuttaa tulostuspään kuivumisen, mikä puolestaan voi haitata tulostimen toimintaa.
- on rekisteröity tavaramerkki ja EPSON Stylus on tavaramerkki, jonka omistaa SEIKO EPSON CORPORATION.

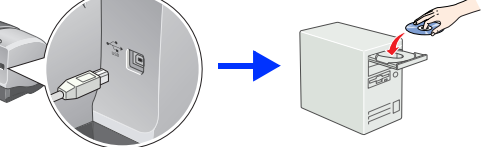

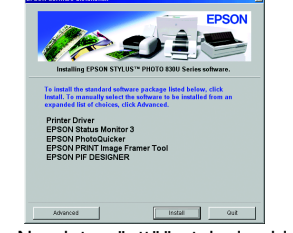

| 0 | Printer List                                  |   | Min d               |        | _ |
|---|-----------------------------------------------|---|---------------------|--------|---|
| ĕ | Stylus Photo 830U                             |   | EPSON SP830U Series | status |   |
|   | Stylus Photo 830U(Sheet Feeder - Borderless)  |   | EPSON SP830U Series |        |   |
|   | Stylus Photo 830U(Standard - Minimize Margins | 3 | EPSON SP830U Series |        |   |
|   |                                               |   |                     |        |   |
|   |                                               |   |                     |        |   |
|   |                                               |   |                     |        |   |

Kun tulostat, varmista, että Page Setup (Arkin määrittely) -valintataulun Format for (Muotoilu) -asetus vastaa Print (Tulosta) -valintataulun Printer (Kirjoitin) -asetusta. Muutoin tiedot eivät ehkä tulostu oikein. Katso lisätietoja käyttöoppaasta.

Kun asennus on valmis, katso lisäohjeita ensimmäistä tietokonetulostuskertaa varten käytönaikaisen Reference Guide (käyttöopas)

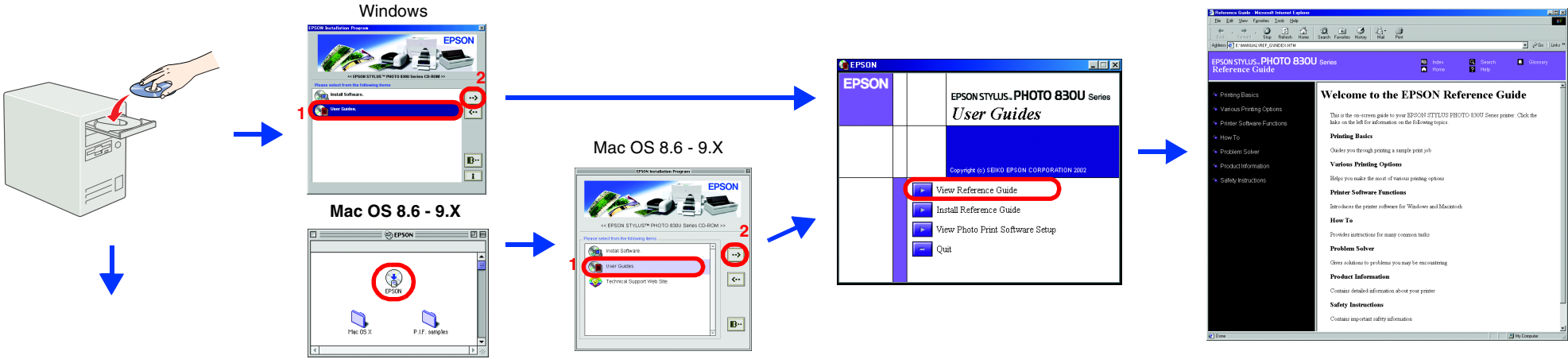

### Mac OS X

1. Vieritä ikkunaa alaspäin, kunnes 📁 Suomi-kansio tulee näkyviin. Avaa kansio. 2. Avaa 📁 User Guides (Käyttöoppaat) -kansio ja avaa 📁 REF\_G-kansio. 3. Avaa käytönaikainen Reference Guide (käyttöopas) kaksoisosoittamalla 🔃 INDEX.HTM-symbolia.

Kaikki oikeudet pidätetään. Mitään tämän julkaisun osaa ei saa toisintaa, tallentaa tietoienhakujäriestelmään tai siirtää missään muodossa tai millään tavoin, elektronisesti, mekaanisesti, valokopioimalla, nauhoittamalla tai muuten ilman SEIKO EPSON CORPORATIONIN etukäteen antamaa kirjallista suostumusta. Tämän asiakirjan tiedot on tarkoitettu ainoastaan tämän EPSON-tulostimen kanssa käytettäviksi. EPSON ei ole vastuussa, jos näitä tietoja käytetään muiden tulostimien kanssa. SEIKO EPSON CORPORATION tai sen tytäryhtiöt eivät ole vastuussa tämän tuotteen hankkijalle tai kolmansille osapuolille mahdollisesti aiheutuvista vahingoista, menetyksistä, kustannuksista tai kuluista, jotka aiheutuvat onnettomuudesta, tämän tuotteen väärinkäytöstä tai siihen tehdyistä luvattomista muunnoksista, korjauksista tai muutoksista tai (Yhdysvaltoja lukuun ottamatta) siitä, että SEIKO EPSON CORPORATIONin antamia käyttö- ja huolto-ohjeita ei noudateta tarkoin. SEIKO EPSON CORPORATION ei ole vastuussa vahingoista tai vaikeuksista, jotka aiheutuvat muiden lisävarusteiden tai tarvikkeiden kuin SEIKO EPSON CORPORATIONin ilmoittamien alkuperäisten EPSON-tuotteiden tai EPSON-hyväksynnän saaneiden tuotteiden käytöstä. SEIKO EPSON CORPORATION ei vastaa mistään sähkömagneettisista häiriöistä johtuvista vahingoista, mikäli niihin on syynä muiden kuin EPSON-hyväksynnän saaneiden liitäntäkaapeleiden käyttö. EPSON

Microsoft ja Windows ovat Microsoft Corporationin rekisteröityjä tavaramerkkejä.

Apple ja Macintosh ovat Apple Computer Inc. -yhtiön rekisteröityjä tavaramerkkejä.

Yleinen ilmoitus: Muita oppaassa mainittuja tuotenimiä on käytetty vain tunnistamistarkoituksessa, ja ne voivat olla omistajiensa tavaramerkkejä. EPSON ei vaadi itselleen mitään oikeuksia näihin tuotenimiin.